## **Reading SPSS Output**

## Variable: Waistline

 <u>Obtaining summary measures:</u> Click on "Analyze" → "Descriptive Statistics" → "Explore". Move the variable "waist" into the "dependent list" (putting "gender" in the "Factor list" will give you summary measures for males and females separately). To get the qq-plots and the Shapiro-Wilk test, make sure you click on "plots" then check the box for "Normality plots with tests". Below is the SPSS output that you will get:

|       |        | Descr                       | iptives     |           |            |
|-------|--------|-----------------------------|-------------|-----------|------------|
|       | Gender |                             |             | Statistic | Std. Error |
| Waist | Female | Mean                        |             | 85.0325   | 2.43517    |
|       |        | 99% Confidence Interval for | Lower Bound | 78.4383   |            |
|       |        | Mean                        | Upper Bound | 91.6267   |            |
|       |        | 5% Trimmed Mean             |             | 83.7472   |            |
|       |        | Median                      |             | 81.9500   |            |
|       |        | Variance                    |             | 237.202   |            |
|       |        | Std. Deviation              |             | 15.40136  |            |
|       |        | Minimum                     |             | 66.70     |            |
|       |        | Maximum                     |             | 126.50    |            |
|       |        | Range                       |             | 59.80     |            |
|       |        | Interquartile Range         |             | 22.05     |            |
|       |        | Skewness                    |             | .962      | .374       |
|       |        | Kurtosis                    |             | .611      | .733       |
|       | Male   | Mean                        |             | 91.2850   | 1.55930    |
|       |        | 99% Confidence Interval for | Lower Bound | 87.0626   |            |
|       |        | Mean                        | Upper Bound | 95.5074   |            |
|       |        | 5% Trimmed Mean             |             | 91.2333   |            |
|       |        | Median                      |             | 91.2000   |            |
|       |        | Variance                    |             | 97.256    |            |
|       |        | Std. Deviation              |             | 9.86185   |            |
|       |        | Minimum                     |             | 75.20     |            |
|       |        | Maximum                     |             | 108.70    |            |
|       |        | Range                       |             | 33.50     |            |
|       |        | Interquartile Range         |             | 18.78     |            |
|       |        | Skewness                    |             | .037      | .374       |
|       |        | Kurtosis                    |             | -1.058    | .733       |

## I don't want you to copy and paste this whole table. Just pick out the correct values to put in your tables.

2. <u>Checking Normality.</u> Together with the above table, you will also get results of the Shapiro-Wilk test to determine if it is reasonable to assume that both data sets come from normal population. The result for the "**waist**" variable is given below

| Tests of Normality |        |                                 |    |      |              |    |      |  |
|--------------------|--------|---------------------------------|----|------|--------------|----|------|--|
|                    | -      | Kolmogorov-Smirnov <sup>a</sup> |    |      | Shapiro-Wilk |    |      |  |
|                    | Gender | Statistic                       | df | Sig. | Statistic    | df | Sig. |  |
| Waist              | Female | .148                            | 40 | .027 | .905         | 40 | .003 |  |
|                    | Male   | .131                            | 40 | .084 | .952         | 40 | .090 |  |

Note that the p-value for the Shapiro-Wilk test are 0.003 and 0.090 (in the last column under "Sig."). This implies that the female data set is not normal because the p-value was smaller than alpha=.05. You can also see a curve pattern in the corresponding qq-plots (see left figure below), suggesting that the female data is not normal.

Normal Q-Q Plot of Waist

Normal Q-Q Plot of Waist

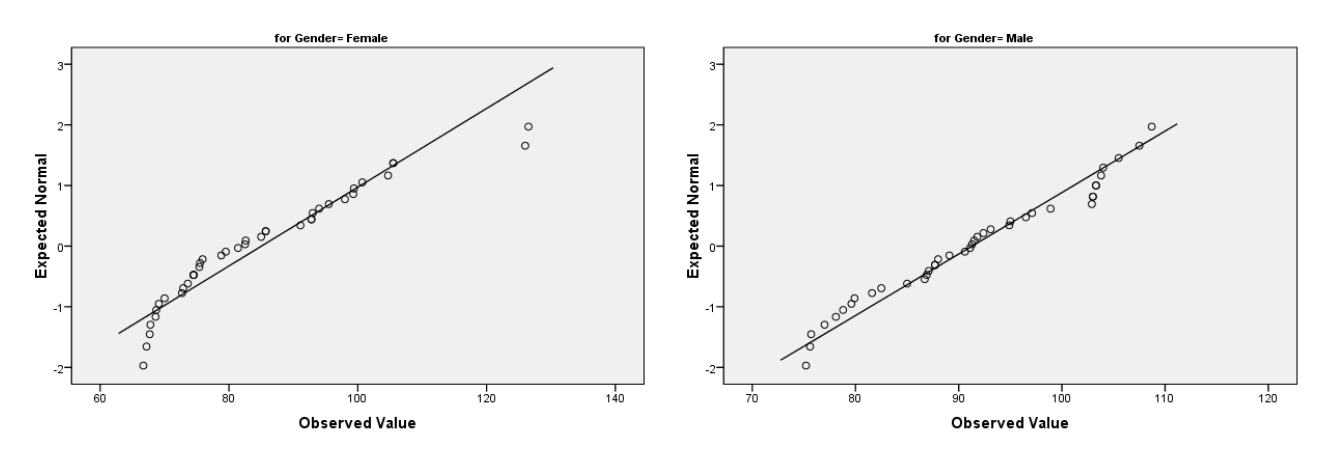

3. Non-parameteric Test: Because the female data is not normal, we cannot use the ordinary 2-sample independent t-test. Instead, we are going to use a non-parametric test, called the Mann-Whitney test. You can do this by choosing, "Analyze"→ "Nonparametric Test" → "2 Independent Samples". Choose the variable you wish to test and use *Gender* for "grouping variable". If you don't see *Gender* in the list of variables, then create a new variable that will indicate the grouping of the values (you can do this by simply going to an empty column and type 1 for males and 2 for females). After you moved your grouping variable into the box "Grouping variable", click on "define" to tell SPSS who are in group 1 and who are in group 2. Simply type the code that you used for group 1 and group 2. If you used 1 and 2, then just type 1 in the first box and 2 in the second box. Then hit "continue", then click "ok". You will then get something like the table below:

| lest Statistics"       |          |  |  |  |  |  |
|------------------------|----------|--|--|--|--|--|
| -                      | Waist    |  |  |  |  |  |
| Mann-Whitney U         | 531.000  |  |  |  |  |  |
| Wilcoxon W             | 1351.000 |  |  |  |  |  |
| Z                      | -2.589   |  |  |  |  |  |
| Asymp. Sig. (2-tailed) | .010     |  |  |  |  |  |

a. Grouping Variable: VAR00001

The p-value that you want to look for is the value in the last row, labeled as "Asymp. Sig. (2-tailed)". In this particular example, the p-value is 0.010. Because this p-value is smaller than alpha=0.05, we reject the null hypothesis and conclude that the mean waistline for males is not equal to the mean waistline for females.

4. T-test: Let's suppose that we can assume that both data sets are reasonably normal, just so that I can illustrate how to perform the t-test. You can access the t-test procedure by choosing "Analyze"→ "Compare Means" → "Independent Samples T Test". Use *Gender* for "grouping variable" (Just like you did earlier), then click on "Define Groups", and type "M" for group 1 and "F" for group 2., then hit "continue" and then click "ok". You will then get the table below

| Independent Samples Test                 |                                |                       |                              |       |        |                 |            |            |                |                            |
|------------------------------------------|--------------------------------|-----------------------|------------------------------|-------|--------|-----------------|------------|------------|----------------|----------------------------|
| Levene's Test for<br>Equality of Varianc |                                | Test for<br>Variances | t-test for Equality of Means |       |        |                 |            |            |                |                            |
|                                          |                                |                       |                              |       |        |                 | Mean       | Std. Error | 95% Confidence | Interval of the Difference |
|                                          |                                | F                     | Sig.                         | t     | df     | Sig. (2-tailed) | Difference | Difference | Lower          | Upper                      |
| Waist                                    | Equal variances assumed        | 7.430                 | .008                         | 2.162 | 78     | .034            | 6.25250    | 2.89162    | .49573         | 12.00927                   |
|                                          | Equal variances not<br>assumed |                       |                              | 2.162 | 66.378 | .034            | 6.25250    | 2.89162    | .47982         | 12.02518                   |

When using the t-test, you need to decide if you can assume equal variances. From the table above, we see that the p-value for the Levene's test for equality of variance is 0.008 (under "sig"). Since this value is less than alpha=0.05, this implies that the variances cannot be assumed to be equal. Therefore, you should use the t-test result given in the second row "Equal variances not assumed". The corresponding t\_obs is 2.162, df=66.378, and the p-value is 0.034. Since this p-value is smaller than alpha=0.05, we reject the null hypothesis.